# Pengolahan Data Akuntansi Perusahaan Dagang Menggunakan Zahir Accounting Versi 5.1

## Tri Mulyaningsih <sup>1</sup>, Siti Faizah <sup>2\*</sup>, Kusmayanti Solecha <sup>3</sup>

<sup>1</sup> Komputerisasi Akuntansi; AMIK BSI Jakarta; JI.RS Fatmawati No.24 Pondok Labu Jakarta. 12450.Telp. (021)7500282 Fax (021)7513790; e-mail: <u>trimulyaningsih27@gmail.com</u>, <u>kusmayanti.ksc@bsi.ac.id</u>.

<sup>2</sup> Teknik Informatika; STMIK Nusa Mandiri Jakarta; Jl. Damai No.8 (Margasatwa) Warung Jati Jakarta. Telp. (021) 78839513 Fax. (021) 78839421; e-mail: <u>njah8668@gmail.com</u>.

\* Korespondensi: e-mail: njah8668@gmail.com.

Diterima:17 Maret 2018 ; Review: 25 Maret 2018; Disetujui: 31 Maret 2018

Cara sitasi: Mulyaningsih T, Faizah S, Solecha K. 2018. Pengolahan Data Akuntansi Perusahaan Dagang Menggunakan Zahir Accounting Versi 5.1. Information Management For Educators and Professionals. 2 (2): 149-158.

**Abstrak:** Perkembangan teknologi informasi yang berkembang sedemikian cepat, sehingga teknologi berbasis komputer telah menjadi bahan yang diperlukan bagi keberhasilan bisnis saat ini. Khususnya dalam bidang bisnis komputer dapat membantu aktivitas perusahaan yang mampu membantu pengusaha dalam pengambilan keputusan bisnis dengan efektif dan efisien. Kelemahan dalam proses pengolahan data akuntansi dapat timbul apabila dikerjakan secara manual yang berakibat terjadi kesalahan-kesalahan dalam proses pencatatan sehingga kurang akuratnya laporan yang dibuat. Dalam kesempatan ini penulis memberikan contoh proses alur pengolahan data akuntansi pada sebuah perusahaan dagang PT. Uratmas Sejahtera yang sebelumnya dikerjakan secara manual oleh karena itu penulis usulkan untuk dikerjakan secara terkomputerisasi dengan menggunakan program aplikasi Zahir *Accounting* versi 5.1. Pengaplikasian Zahir *Accounting* versi 5.1. Dalam proses pengolahan data akuntansi merupakan sebuah solusi yang baik untuk memecahkan permasalahan yang ada pada sebuah perusahaan sehingga tujuan perusahaan dapat tercapai.

Kata kunci: Pengolahan data akuntansi, zahir accounting

**Abstract:** The rapid development of information technology, so computer-based technology has become a necessary ingredient for business success today. Especially in the field of computer business can help the activities of companies that are able to assist entrepreneurs in making business decisions effectively and efficiently. Weakness in the process of accounting data processing can arise when done manually resulting in errors in the process of recording so that less accurate reports are made. On this occasion the authors provide examples of process flow data processing accounting at a trading company that is PT. Uratmas Sejahtera previously done manually by therefore the authors propose to be done computerized by using Zahir Accounting system application program version 5.1. Application of Zahir Accounting system version 5.1. In the process of accounting data processing is a good solution to solve existing problems in a company so that corporate goals can be achieved.

Keywords: Accounting data processing, zahir accounting

# 1. Pendahuluan

Pengelolahan data akuntansi dengan bantuan komputer saat ini sudah menjadi hal yang sangat biasa, baik dilingkungan perusahaan kecil maupun perusahaan besar. Karena dalam pencatatan akuntansi menggunakan aplikasi akan memudahkan penggunaannya. Hal ini membuat pengguna aplikasi ini tidak perlu mempelajari secara khusus bidang teknologi

Copyright @2017. P2M STMIK BINA INSANI

tersebut tetapi bisa hanya mempraktikkan saja maka *software* aplikasi komputer akuntansi tersebut sudah bisa dijalankan dan diterapkan di dalam semua bidang usaha.

Pengolahan Data Akuntansi pengolahan data dapat didefinisikan sebagai kenyataan yang menggambarkan suatu kejadian-kejadian dan kejadian nyata. [Puspita dan Anggadini, 2011] Penggunaan aplikasi komputer akuntansi laporan keuangan pada TKA-TPA Plus An-Nuur Bogor merupakan solusi yang terbaik untuk memecahkan permasalahan yang ada, dengan sistem yang terkomputerisasi dapat tercapai suatu pekerjaan yang bisa menunjang operasional. [Febriarti et al., 2017]

Akuntansi adalah proses mencatat semua kejadian yang bersifat keuangan (disebut transaksi) dan melaporkannya – dalam bentuk yang lazim disebut laporan keuangan – untuk dikomunikasikan kepada para pengguna. [Manurung, 2011] Akuntansi memungkinkan adanya pelaksanaan dan penilaian jalannya perusahaan secara efisien karena akuntansi merupakan suatu disiplin ilmu yang menyediakan informasi penting, sehingga. [Fitria, 2016]

Sistem informasi akuntansi merupakan sistem yang bertujuan untuk mengumpulkan dan memproses data serta melaporkan informasi yang berkaitan dengan transaksi keuangan". [Diana and Setiawati, 2011] Pengertian Zahir Accounting adalah "sebuah program aplikasi yang didesain khusus untuk mengelola keuangan perusahaan secara mudah, fleksibel, yang berfasilitas lengkap dan dapat digunakan untuk berbagai macam perusahaan, baik perusahaan jasa maupun perusahaan dagang" [Himayati, 2008]

Zahir Accounting Versi 5.1 memiliki kelebihan mudah digunakan, sehingga memungkinkan para pengusaha dan manajemen untuk mengambil keputusan bisnis dengan cepat dan tepat. Serta memiliki fasilitas lengkap yang dapat diandalkan dan merupakan sebuah software bisnis finansial. *Software* zahir *accounting* telah diuji coba dalam pengolahan data keuangan pada Yayasan Pendidikan Islam An-Nuur Bogor oleh Emma Febriarti dkk, bahwa "penggunaan zahir accounting versi 5.1 dapat mengurangi kesalahan-kesalahan yang terjadi pada saat proses pengolahan laporan keuangan secara manual" [Febriarti et al., 2017]

Software zahir accounting telah diujicoba dalam pengolahan data akuntansi pada perusahaan Moment ToGo oleh Cut Umi Habibah dkk, bahwa "penggunaan zahir accounting versi 5.1 merupakan solusi terbaik untuk memecahkan permasalahan yang ada di perusahaan, dapat membuat pencatatan keuangan dan laporan penjualam lebih rapp dan akurat". [Habibah et al., 2018]

Uji coba juga telah di lakukan oleh Istiana dan Ariyati dalam sistem informasi akuntansi PT. Aurindo Jaya Perkasa Bekasi "Dalam menghasilkan laporan keuangan penggunaan aplikasi Zahir Accounting dapat menghemat waktu kerja dan mengurangi kesalahan".[Istiana and Ariyati, 2017]

#### 2. Metode Penelitian

Pada bagian ini peneliti menjelaskan tentang metode pengumpulan data yang digunakan dalam penelitian. a) Metode Observasi (*Observation Method*) penulis mengamati secara langsung terhadap kegiatan-kegiatan atau proses kerja yang dilakukan di PT. Uratmas Sejahtera terutama pada bagian accounting agar dapat mengetahui setiap proses yang dikerjakan. b) Metode Wawancara (*Interview*) penulis secara langsung berinteraksi dan melakukan tanya jawab dengan Ibu Impolana selaku pimpinan, Ibu Yudes bagian administrasi dan Ibu Jesika bagian *accounting* terkait dengan masalah yang diteliti.

c) Metode Studi Pustaka (*Library Method*) pencarian data dengan metode studi pustaka sebagai pedoman pengumpulan dan mengkaji data yang ada. Metode studi pustaka yang dilakukan dengan membaca literatur-literatur yang berkaitan dengan transaksi keuangan, catatan-catatan dan buku-buku yang berhubungan transaksi keuangan untuk menghasilkan laporan keuangan yang cepat dan tepat.

Data yang didapat oleh penulis diambil dari data PT. Uratmas Sejahtera sebuah perusahaan manufaktur yang bergerak dibidang Penjualan ala-alat elektronik di daerah Jatinegara Jakarta Timur. Data-data transaksi keuangan diambil dari proses akuntansi pada PT. Uratmas Sejahtera selama 1 bulan yaitu bulan Maret 2017. Data penelitian diolah menggunakan Zahir Accounting Versi 5.1 sampai menghasilkan laporan keuangan.

# 3. Hasil dan Pembahasan

#### 3.1 Gambaran Umum

PT. Uratmas Sejahtera didirikan atas pemikiran ibu Impolana Sihombing pada awal tahun 2010, perusahan ini beralamat di JI. Jatinegara Barat No.54E RT.014 RW.004, Kampung Melayu, Jatinegara, Jakarta Timur. PT. Uratmas Sejahtera adalah perusahaan yang bergerak dibidang dagang manufaktur dengan NPWP 21 126 884 2 - 002 000. Adapun pembuatan surat izin di tahun 2009 dengan nomor Surat Izin Usaha Perdagangan (SIUP) 09327/0310/PK/XI/2009. Seiring berkembangnya PT. Uratmas Sejahtera menggalami masalah internal yang hampir menyebabkan perusahaan ini hampir gulung tikar. Tetapi atas kegigihan dan kerja keras sang pemilik akhirnya perusahaan ini kembali stabil dan berjaya hingga sekarang.

Dalam persaingan didunia bisnis kecepatan dan keauratan dalam pengolahan data sangat penting demi kemajuan usaha. Pada PT. Uratmas Sejahtera yang dalam pencatatan transaksi masih secara manual, dan untuk mencari sebuah data memerlukan waktu yang cukup lama dikarenakan banyaknya dokumen. Meskipun dokumen tersebut telah tersusun rapi tetapi tetap saja membutuhkan waktu yang cukup lama untuk mencari dokumen tersebut. Untuk memudahkan dalam pencatatan akuntansi pada PT. Uratmas Sejahtera, maka di perlukan suatu program alpikasi yang dapat memberi kemudahan dalam pencatatan dan pencarian data transaksi sampai dengan pembuatan laporan transaksi.

Penulis menerapkan aplikasi pengolah data keuangan dengan Zahir Accounting Versi 5.1. Dengan menggunakan aplikasi Zahir Accounting dapat mengurangi kesalahan-kesalahan dalam proses pengelolahan data keuangan seperti proses pencatatan setiap transaksi yang ada baik penerimaan dan pengeluaran kas, penjualan, pembelian, penerimaan piutang, pembayaran hutang berserta transaksi-transaksi lainnya.

#### 3.2 Pengolahan data menggunakan Zahir Accouting

1) Membuat database Perusahaan pertama yang dilakukan adalah setup perusahaan dengan membuat database baru, database zahir mempunyai extention \*.GDB, Isikan data perusahaan berupa nama, alamat, kota negara dan kodepos, jika sudah terisi lalu klik tombol lanjutkan untuk pengisian informasi selnajutnya. Setelah data perusahaan terisi yang dilakukan berikutnya adalah mengisi periode akuntansi pada tahap ini penulis mengisikan dengan bulan maret 2017, lalu pilih juga lokasi dan nama file yang akan disimpan kemudian klik lanjutkan. Pada jendela usaha silahkan isikan jenis usaha yang akan digunakan lalu klik Yes. Pada jendela mata uang fungsional silahkan pilih mata uang yang akan dipakai.

2) Membuat data dan alamat pelanggan, pemasok dan pegawai berisikan data tentang pelanggan (Customer), Pemasok (Vendor) dan Pegawai (Employee) yang dimiliki oleh PT Uratmas Sejahtera. Berupa nama, alamat dam nomor telepon dll.

Membuat data pelanggan klik data dan alamat lalu klik baru. Lalu ganti tipe menjadi customer isikan Id, nama customer, alamat, NPWP dan telepon. Membuat data pemasok (Vendor) yaitu dengan cara klik Data dan alamat lalu ganti tipe menjadi vendor isikan nomor Id, nama pemasok (Vendor), alamat, NPWP dan telepon. Membuat data karyawan (Employee) yaitu dengan cara klik Data dan alamat lalu ganti tipe menjadi employee isikan nomor ld, nama pegawai, alamat, NPWP dan telepon.

3) Pembuatan Data Rekening Zahir Accouting versi 5.1 telah menyediakan daftar rekening yang sesuai dengan bidang usaha yang dipilih, tetapi apabila daftar akun yang disediakan berbeda maka dapat dilakukan penambahan, edit atau hapus akun - akun sesuai kebutuhan. Membuat data rekening-rekening yang akan dipakai selama pembukuan dengan cara klik Data Rekening > Klik Baru untuk membuat rekening baru, atau klik Edit untuk mengedit rekening atau klik Hapus untuk menghapus rekening yang tidak terpakai. Pembuatan Data Produk, untuk membuat data barang atau produk yang akan dijual dengan cara klik menu Data-data lalu pilih Data Produk lalu klik Baru selanjutnya isikan data barang atau produknya.

Input saldo awal akun, saldo awal yang diisikan disini di dapat dari saldo akhir bulan sebelum periode akuntansi yang ditetapkan oleh sistem dan akan menjadi nilai awal untuk penghitungan akun ke depannya. Akun yang sudah terisi saldo awalnya kemudian dapat digunakan untuk menginput transaksi. Pengisian saldo awal akun akan berimplikasi terhadap saldo yang akan tampil dilaporan neraca oleh karena itu pastikan pada saat menginput saldo awal akun tidak ada selisih antara Debit dan Kredit. Berikut ini tampilan gambar 1 dari daftar akun pada PT Uratmas Sejahtera:

| Name Alter:       Sub Klastikani       Name Klastikani         100-30       Sam       Herts         100-30       Samk Mardin AC 050-00 663822.3       Bark       Herts         100-31       Codengan Kinugan Putung       Putung Dagang       Herts         100-30       Exclang Lan-lan       Putung Dagang       Herts         100-40       Exclang Lan-lan       Putung Dagang       Herts         100-40       Exclang Lan-lan       Putung Dagang       Herts         100-40       Exclang Lan-lan       Herts       Herts         100-40       Exclang Dalayar Danula       Herts       Herts         100-40       Exclang Lan-lan       Herts       Herts         100-40       Exclang Lan-lan       Herts       Herts         100-40       Exclang Lan-lan       Herts       Herts         100-40       Exclang Lan-lan       Herts       Herts         100-40       Exclang Lan-lan       Herts       Herts         100-40       Exclang Lan-lan       Herts       Herts         100-50       Herts       Exclang Lan-lan       Herts         100-50       Herts       Herts </th <th>in an</th> <th>Alem</th> <th>and anticity appoint</th> <th>Ô</th> <th>-</th>                                                                                                    | in an | Alem                                         | and anticity appoint  | Ô                         | -   |
|----------------------------------------------------------------------------------------------------|-------|----------------------------------------------|-----------------------|---------------------------|-----|
| Operation       Operation       Operation       Operation         103-10       Dark Medin AC 050:00.65382.3       Bark       Herts         113-00       Dark Medin AC 050:00.65382.3       Bark       Herts         113-00       Dark Medin AC 050:00.65382.3       Bark       Herts         113-00       Darking Dapyn       Putang Dapyn       Herts         113-00       Dareadan Barry Dapyn       Putang Dapyn       Herts         113-00       Dareadan Barry Dapyn       Herts       Herts         113-00       Darys Dapyn Dhula       Herts       Herts         113-00       Darys Dapyn Dhula       Herts       Herts         113-01       Darys Dapyn Dhula       Herts       Herts         113-02       Nandski Penyusutin Penalatin Kantor       Herts       Test Test Demugud       Herts         113-01       Marcal Early Sang       Huang Lancar       Kenegban       Herts         113-02       Nandski Penyusutin Penalatin Kantor       Herts       Test Test Demugud       Herts         112-01       Mudang Sang       Huang Lancar       Kenegban       Herts         112-02       Kenegban       Herts <td< th=""><th></th><th>And Alexandra</th><th>C. B. Marillan</th><th>Market .</th><th>100</th></td<>                                                                                                    |       | And Alexandra                                | C. B. Marillan        | Market .                  | 100 |
| 12-20 Bark Mardri AC 06000 65382.3   Bark   Heits     120-30 Putting Daging   Huting Daging   Heits     130-31 Codegain Regular Nuting   Putting Daging   Heits     130-30 Putting Daging   Putang Daging   Heits     130-30 Putang Langin   Putang Daging   Heits     130-30 Putang Langing   Putang Daging   Heits     130-30 Putang Langing   Putang Daging   Heits     130-30 Putang Langing   Putang Daging   Heits     130-30 Pagin Dalayor Omuka   Baga Dalayor Omuka   Heits     130-30 Paging Dalayor Omuka   Baga Dalayor Omuka   Heits     130-30 Putang Langing   Heits   Tetag Paging     120-30 Putang Langing   Heits   Tetag Paging     120-30 Putang Danging   Heits   Tetag Paging     120-30 Putang Danging   Heits   Tetag Paging     120-30 Putang Danging   Huting Langing   KenigBan     120-30 Putang Daning   Huting Langing   KenigBan     120-30 Putang Daning   Huting Langing   KenigBan     120-30 Putang Daning   Huting Langing   KenigBan     120-30 Putang Daning   Huting Langing   KenigBan     120-30 Putang Daning   Huting Langing   KenigBan     120-30 Putang Daning   Huting Langing <t< td=""><td></td><td>110-10</td><td>Var</td><td>Harts</td><td></td></t<>                                                                                                    |       | 110-10                                       | Var                   | Harts                     |     |
| 12-30 Putang Dagang   Hutang Dagang   Herai     130-31 Codengan Intrugen Putang   Putang Dagang   Herai     130-40 Prandikan Barang Dagang   Putang Dagang   Herai     130-40 Prandikan Barang Dagang   Persedaan   Herai     130-40 Prandikan Barang Dagang   Barang Dayang Dinula   Herai     130-40 Prandikan Barang Dagang   Barang Dayang Dinula   Herai     130-40 Prandikan Kantor   Herain Tetaga Pernugud   Herain     130-40 Prandikan Kantor   Herain Tetaga Pernugud   Herain     130-50 Pernudakan Kantor   Herain Tetaga Pernugud   Herain     130-50 Paradakan Kantor   Herain Tetaga Pernugud   Herain     130-50 Paradakan Kantor   Herain Tetaga Pernugud   Herain     130-50 Paradakan Kantor   Herain Tetaga Pernugud   Herain     130-50 Paradakan Kantor   Herain Tetaga Pernugud   Herain     130-50 Paradakan Kantor   Herain Tetaga Pernugud   Herain     130-50 Paradakan Kantor   Herain Tetaga Pernugud   Herain     130-50 Paradakan Kantor   Herain Tetaga Pernugud   Herain     130-50 Paradakan Kantor   Heraing Lancor   Kenagiban     130-50 Paradakan Kantor   Hutang Lancor   Kenagiban     130-50 Paradakan Kantor   Hutang Lancor   Kenagiban     130-50 Para                                                                                                    |       | 110-30 Rank Mandri & 060-00-663883 1         | Rank                  | Harta                     |     |
| 130-31       Codingen Recigen Putting       Heats         130-30       Codingen Recigen Putting       Heats         130-30       Putting Daping       Heats         130-30       Presidian       Heats         130-30       Presidian       Heats         130-30       Presidian       Heats         130-30       Presidian       Heats         130-30       Presidian       Heats         130-30       Presidian       Heats         130-30       Presidian       Heats         130-31       Alumabia       Previous Market         120-11       Alumabia       Heats       Tetap Benogud         120-21       Alumabia       Heats       Heats         120-21       Alumabia       Heats       Heats         120-21       Alumabia       Heats       Heats         120-21       Alumabia       Heats       Heats         120-20       Hutang Dangen       Heats       Heats         120-30       Hutang Dangen       Heats       Heats         121-30       Hutang Dangen       Heats       Heats         121-30                                                                                                    |       | 110-30 Partage Dagage                        | Partana Decena        | Harta                     |     |
| 120-40       Putang Dagang       Horts         130-50       Persedaan       Horts         130-50       Persedaan       Horts         130-50       Persedaan       Horts         130-50       Persedaan       Horts         130-50       Sena Diavya Dinuka       Horts         130-50       Sena Diavya Dinuka       Horts         130-50       Persedaan       Horts         120-50       Kandaan       Horts         120-50       Kondraan       Horts         120-50       Kondraan       Horts       Horts         120-50       Kondraan       Horts       Horts         120-50       Kondraan       Horts       Horts         120-50       Hutang Cancer       Kenstben         120-50       Hutang Kanak Hendraan       Horts       Kenstben         120-50       Hutang Kanak Hendraan       Hutang Lancer       Kenstben         120-50       Hutang Kanak Hendraan       Hutang Lancer       Kenstben         120-50       Hutang Kanak       Hutang Lancer       Kenstben         120-50       Hutang Kanak       Hutang Lancer       Kenst                                                                                                    |       | 110-31 Cadantan Kerupian Padant              | Piutano Dacano        | Harta                     |     |
| 125-50 Persediaan Barang Dagang   Persediaan   Horta     130-60 Egisk Debayte Dinuka   Bisya Debayte Dinuka   Harta     130-60 Esian Debayte Dinuka   Bisya Debayte Dinuka   Harta     130-60 Esian Debayte Dinuka   Bisya Debayte Dinuka   Harta     120-71 Dersidatan Kantor   Harta Tetap Berulgid   Harta     120-120 Persediaan Kantor   Harta Tetap Berulgid   Harta     120-20 Kendaraan   Harta Tetap Berulgid   Harta     120-21 Juanualan Peryaukan Kendaraan   Harta Tetap Berulgid   Harta     120-20 Kendaraan   Harta Tetap Berulgid   Harta     120-20 Kendaraan   Harta Tetap Berulgid   Harta     120-20 Kendaraan   Harta Tetap Berulgid   Harta     120-20 Kundig Kanton   Harta Tetap Berulgid   Harta     120-20 Kundig Kanton   Harta Kendaraan   Harta Tetap Berulgid     120-20 Kundig Kanton   Harta Lancar   Kendaban     120-20 Kutang Kanton   Hatang Lancar   Kendaban     120-20 Kutang Kanto   Hatang Lancar   Kendaban     120-20 Kutang Kanto   Hatang Lancar   Kendaban     120-20 Kutang Kanto   Hatang Lancar   Kendaban     120-20 Kutang Kanto   Hatang Lancar   Kendaban     120-20 Kutang Kanto   Hatang Lancar   Kendaban <td></td> <td>120-40 Putang Lain-lain</td> <td>Plutang Dagang</td> <td>Harta</td> <td></td>                                                                                                    |       | 120-40 Putang Lain-lain                      | Plutang Dagang        | Harta                     |     |
| 113-60 Pajak Deayar di Mula   Baya Deayar Dinuka   Harta     113-00 Sewa Deayar Dinuka   Baya Deayar Dinuka   Harta     113-00 Beaya Deayar Dinuka   Baya Deayar Dinuka   Harta     120-10 Peraktan Kantor   Harta Tetap Benugud   Harta     120-11 Alumukas Penyasutan Renderaan   Harta Tetap Benugud   Harta     120-21 Alumukas Penyasutan Kenderaan   Harta Tetap Benugud   Harta     120-20 Putang Degeng   Hutang Lancar   Kensigban     120-30 Hutang Degeng   Hutang Lancar   Kensigban     120-30 Hutang Respiration   Hutang Lancar   Kensigban     120-30 Hutang Respiration   Hutang Lancar   Kensigban     120-30 Hutang Respiration   Hutang Lancar   Kensigban     120-30 Hutang Respiration   Hutang Lancar   Kensigban     120-30 Hutang Respiration   Hutang Lancar   Kensigban     130-30 Modal   Modal   Modal   Modal     130-30 Laba Tahuna Berjasin   Laba   Modal   Modal     130-30 Laba Tahuna   Laba   Modal   Modal     130-30 Laba Tahuna   Berdapatan Liaba   Modal     130-30 Laba Tahuna   Pendapatan Liaba   Pendapatan     410-10 Penyakan Lam   Pendapatan Liaba   Pendapatan     410-20 Penyakan Lam   Pendapatan<                                                                                                    |       | 110-50 Persediaan Barang Dagang              | Persedaan             | Harta                     |     |
| 110-70 Seva Devye Dmuka   Baya Devye Dmuka   Harta     120-80 Baya Devye Dmuka   Baya Devye Dmuka   Harta     120-10 Persidan Kartor   Harta Tetap Beruqud   Harta     120-11 Alumukas Penyasutan Peralatan Kantor   Harta Tetap Beruqud   Harta     120-20 Kendanaan   Harta Tetap Beruqud   Harta     120-21 Alumukas Penyasutan Kendaraan   Harta Tetap Beruqud   Harta     120-22 Alumukas Penyasutan Kendaraan   Harta Tetap Beruqud   Harta     120-23 Kendanaan   Hutara Lancar   Kentelban     120-20 Hutang Rask   Hutang Lancar   Kentelban     120-20 Hutang Kendaraya   Hutang Lancar   Kentelban     120-30 Hutang Kendaraya   Hutang Lancar   Kentelban     120-30 Hutang Kendaraya   Hutang Lancar   Kentelban     120-30 Hutang Kendaraya   Hutang Lancar   Kentelban     120-30 Hutang Kendaraya   Hutang Lancar   Kentelban     120-30 Hutang Kendaraya   Hutang Lancar   Kentelban     120-30 Hutang Kendaraya   Hutang Lancar   Kentelban     120-30 Hutang Kendaraya   Hutang Lancar   Kentelban     120-30 Hutang Kendaraya   Hutang Lancar   Kentelban     120-30 Penyakan Berung Dagang   Pendapatan Usaha   Pendapatan     121-30 Hutang Kendaraya   Hutang Lan                                                                                                    |       | 110-60 Pajak Dibayar di Muka                 | Bleya Dibeyar Dinuka  | Harta                     |     |
| 10-80 Baye Devyer Dinuka       Harts         120-10 Penalatan Kantor       Harts Tetap Bernupud       Harts         120-11 Alumukas Penyusutan Rendaraan       Harts Tetap Bernupud       Harts         120-20 Condensen       Harts Tetap Bernupud       Harts         120-21 Alumukas Penyusutan Rendaraan       Harts Tetap Bernupud       Harts         120-20 Alumap Canager       Hutang Lancar       Kewagban         120-20 Alumap Kanamusai       Hutang Lancar       Kewagban         120-20 Alumap Kanamusai       Hutang Lancar       Kewagban         120-20 Alumap Kanamusai       Hutang Lancar       Kewagban         120-50 Alumap Kanamusai       Hutang Lancar       Kewagban         120-50 Alutang Kanamusai       Hutang Lancar       Kewagban         120-50 Alutang Kanamusai       Hutang Lancar       Kewagban         120-50 Alutang Kanamusai       Hutang Lancar       Kewagban         120-50 Alutang Kanamusai       Hutang Lancar       Kewagban         120-50 Alutang Kanamusai       Hutang Lancar       Kewagban         120-50 Alutang Kanamusai       Hutang Lancar       Kewagban         120-50 Alutang Kanamusai       Hutang Lancar       Kewagban         120-50 Alutang Lancar                                                                                                    |       | 110-70 Sewa Dibayar Dimuka                   | Baya Dbayar Dinuka    | Harta                     |     |
| L20-10       Pendetark Number       Harta Tetap Berungud       Harta         L20-11       Alumukas Perupusutan Pendetara Kantor       Harta Tetap Berungud       Harta         L20-12       Alumukas Perupusutan Renderaan       Harta Tetap Berungud       Harta         L20-10       Hutang Dagong       Hutang Lancar       Kenagiban         L20-20       Hutang Dagong       Hutang Lancar       Kenagiban         L20-20       Hutang Dagong       Hutang Lancar       Kenagiban         L20-20       Hutang Santa       Hutang Lancar       Kenagiban         L20-30       Hutang Kanis Penguahan       Hutang Lancar       Kenagiban         L20-30       Hutang Santa       Hutang Lancar       Kenagiban         L20-30       Hutang Santa       Hutang Lancar       Kenagiban         L20-30       Hutang Santa       Hutang Lancar       Kenagiban         L20-30       Laba Santa       Modal       Modal         L20-30       Laba Santa       Modal       Modal         L20-30       Laba Santa       Modal       Modal         L20-30       Laba Santa       Pendapatan       Hodal         L20-30       Hutang Santa San                                                                                                    |       | 110-80 Baya Dibeyar Dimuka                   | Baya Dibayar Dimuka   | Harta                     |     |
| 120-11   Aumidas Peryusutan Renderaan   Herta Tetap Berugud   Herta     120-20   Kenderaan   Herta Tetap Berugud   Herta     120-21   Alumalas Peryusutan Renderaan   Herta Tetap Berugud   Herta     120-21   Alumalas Peryusutan Renderaan   Herta Tetap Berugud   Herta     120-20   Hutang Rajak   Hutang Lancar   Kenagban     120-20   Hutang Romeyadan   Hutang Lancar   Kenagban     120-20   Hutang Romeyadan   Hutang Lancar   Kenagban     120-30   Hutang Rome Renderaan   Hutang Lancar   Kenagban     120-50   Hutang Rome Renderaan   Hutang Lancar   Kenagban     120-50   Hutang Rome Renderaan   Hutang Lancar   Kenagban     120-50   Hutang Rome Renderaan   Hutang Lancar   Kenagban     120-50   Hutang Rome Renderaan   Hutang Lancar   Kenagban     120-50   Hutang Rome Renderaan   Hodal   Modal     120-50   Hutang Rome Renderaan   Hodal   Modal     120-50   Hutang Rome Renderaan   Hutang Lancar   Hutang Lancar     120-50   Hutang Rome Renderaan   Pendopatan Lanka   Pendopatan     120-50   Hutang Lancar   Laba   Modal     120-50   Hutang Lancar<                                                                                                    |       | 120-10 Peralatan Kantor                      | Harta Tetap Berwujud  | Harta                     |     |
| 120-20 Kendaraan   Herta Tetap Benugudi   Harta     120-21 Alumulasi Penyusutan Kendaraan   Harta Tetap Benugudi   Harta     210-20 Hutang Dagang   Hutang Lancar   Kenagban     210-30 Hutang Kananyasi   Hutang Lancar   Kenagban     210-30 Hutang Kananyasi   Hutang Lancar   Kenagban     210-30 Hutang Kananyasi   Hutang Lancar   Kenagban     220-50 Hutang Kanah Harui Dibaya   Hutang Lancar   Kenagban     220-50 Hutang Kanah Keni Keni Keni Keni Keni Keni Keni Keni                                                                                                    |       | 120-11 Alumulasi Penyusutan Peralatan Kantor | Harta Tetap Berwujud  | Harta                     |     |
| 120-21       Aluminalise Teryusutan Kendaraan       Herta Tetap Beniusud       Herta         220-10       Hutang Dagang       Hutang Lancer       Kenagban         220-30       Hutang Kamanyasi       Hutang Lancer       Kenagban         220-30       Hutang Kamanyasi       Hutang Lancer       Kenagban         220-40       Bara yang Mash Hanu Dibayar       Hutang Lancer       Kenagban         220-50       Hutang Kamp Kampusian       Hutang Lancer       Kenagban         220-50       Hutang Sank       Hutang Lancer       Kenagban         220-50       Hutang Sank       Hutang Lancer       Kenagban         220-50       Hutang Sank       Hutang Lancer       Kenagban         220-50       Hutang Bank       Hutang Lancer       Kenagban         230-50       Hutang Bank       Hodal       Nodal         230-50       Hutang Bank Bang Pagang       Pendopatan Laba       Hodal         230-50       Hatang Bank Bang Pagang       Pendopatan       Pendopatan         410-50       Pendapatan Bang Pendopatan       Pendopatan       Pendopatan         410-50       Pendapatan Bang Pendopatan       Pendopatan       Pendopatan <tr< td=""><td></td><td>120-20 Kendaraan</td><td>Harta Tetap Berwujud</td><td>Harta</td><td></td></tr<>                                                                                                    |       | 120-20 Kendaraan                             | Harta Tetap Berwujud  | Harta                     |     |
| 202-10       Hutang Lancar       Kenegiban         202-30       Hutang Tang Pajak       Hutang Lancar       Kenegiban         202-30       Hutang Kancar       Kenegiban       Kenegiban         202-30       Hutang Kancar       Kenegiban       Kenegiban         202-40       Baya yang Mash Hasa Dibayar       Hutang Lancar       Kenegiban         202-50       Hutang Kenegiban       Hutang Lancar       Kenegiban         202-50       Hutang Kenegiban       Hutang Lancar       Kenegiban         202-50       Hutang Kenegiban       Hutang Lancar       Kenegiban         202-50       Hutang Kenegiban       Hutang Lancar       Kenegiban         202-50       Hutang Kenegiban       Hutang Lancar       Kenegiban         202-50       Hutang Kenegiban       Hutang Lancar       Kenegiban         202-50       Hutang Kenegiban       Laba       Modal         302-51       Laba Stahan       Hutang Lancar       Modal         400-51       Pendapatan       Laba       Modal         410-50       Pendapatan Denda Katerlambatan       Pendapatan Laba       Pendapatan         410-50       Pendapatan       Baya S                                                                                                    |       | 120-21 Alumulas Penyusutan Kendaraan         | Harta Tetap Berkugud  | Harta                     |     |
| 20-30 Hutang Kensinyasi       Hutang Lancar       Kensiban         20-30 Hutang Kensinyasi       Hutang Lancar       Kensiban         20-50 Hutang Kensinyasi       Hutang Lancar       Kensiban         20-50 Hutang Kensin Penjaalan       Hutang Lancar       Kensiban         20-50 Hutang Kensin Penjaalan       Hutang Lancar       Kensiban         20-50 Hutang Kensin Penjaalan       Hutang Lancar       Kensiban         20-50 Hutang Kensin Penjalan       Laba       Modal         20-50 Hutang Kensin Penjalan       Laba       Modal         20-50 Hutang Kensin Penjalan       Laba       Modal         20-50 Hutang Kensin Penjalan       Laba       Modal         20-50 Hutang Kensin Penjalan       Laba       Modal         40-50 Penjaalan Berang Dagang       Pendapatan Usaha       Pendapatan         410-20 Penjaalan Denda Katerkanbatan       Pendapatan Lisha       Pendapatan         410-30 Pendapatan Lenda Katerkanbatan       Pendapatan Lisha       Pendapatan         510-10 Pendapatan Lenda       Baya Broduki       Baya atas Pendapatan         510-10 Pendapatan Lenda       Baya Stas Pendapatan       Staya atas Pendapatan         510-10 Pendapatan Lenda       Baya Stas Pendapatan       Baya Stas                                                                                                    |       | 210-10 Hutang Dagang                         | Hutang Lancar         | Kewajban                  |     |
| 201-00       Putang Lancer       Revelopen         201-00       Barys yang Mash Harus Dibayar       Hutang Lancer       Kewajban         201-00       Hutang Sank       Hutang Lancer       Kewajban         201-10       Hutang Sank       Hutang Jangia Penjang       Kewajban         201-10       Hutang Sank       Hutang Jangia Penjang       Kewajban         201-10       Hutang Sank       Hutang Jangia Penjang       Kewajban         201-10       Hutang Sank       Hutang Jangia Penjang       Kewajban         201-10       Hutang Sank       Hodal       Modal         201-10       Laba       Modal       Modal         201-20       Laba Tahun Bergiatan       Laba       Modal         201-30       Hatancial Balancing       Laba       Modal         410-10       Penjaakan Lain       Pendapatan       Pendapatan         410-10       Pendapatan Bang Bendukan       Pendapatan       Pendapatan         410-10       Pendapatan Bang       Balya Bendukai       Balya Bash Pendapatan         510-11       Pendapatan       Balya Bendukai       Balya Bash Pendapatan         510-10       Pendapatan       Balya                                                                                                    |       | 200-20 Hutang Pajak                          | Hutang Lancar         | Kewajban                  |     |
| 201-40 Bays yring Main Harus Dobys   Hutang Lancia   Kensplan     201-50 Hutang Saniti   Hutang Lancia   Kensplan     201-10 Hutang Saniti   Hutang Lancia   Kensplan     201-10 Hutang Saniti   Nodal   Nodal     201-10 Hutang Saniti   Laba   Modal     201-10 Laba ditahan   Laba   Modal     201-10 Laba ditahan   Laba   Modal     201-20 Laba ditahan   Laba   Modal     201-30 Hatorical Balancing   Laba   Modal     410-10 Pengualan Barang Dagang   Pendapatan Liaha   Pendapatan     410-20 Pengualan Denda Keterlambatan   Pendapatan Liaha   Pendapatan     410-20 Pengualan Denda Keterlambatan   Pendapatan Liaha   Pendapatan     410-20 Pengualan Denda Keterlambatan   Pendapatan Liaha   Pendapatan     410-30 Pendapatan Denda Keterlambatan   Pendapatan   Baya atas Pendapatan     510-10 Pendapatan Denda Keterlambatan   Baya Pendulai   Baya atas Pendapatan     510-10 Pendapatan Denda Keterlambatan   Baya Pendulai   Baya atas Pendapatan     510-10 Pendapatan Denda Keterlambatan   Baya Pendulai   Baya atas Pendapatan     510-10 Pendapatan Denda Keterlambatan   Baya Pendulai   Baya atas Pendapatan     510-10 Pendapatan Denda Keterlambatan   Baya Pendulai   Baya atas Pendapatan<                                                                                                    |       | 210-30 Hutang Konsnyasi                      | Hutang Lancar         | Kewajban                  |     |
| 200-50       Hutang Katha Pengalaan       Proting Linkar       Menagioan         220-10       Hutang Katha Pengang       Nenagioan       Nodal       Nodal         320-10       Laba datahan       Laba       Modal       Nodal         320-20       Laba datahan       Laba       Modal       Nodal         320-30       Laba datahan       Laba       Modal       Nodal         320-30       Laba datahan       Laba       Modal       Nodal         320-30       Laba datahan       Laba       Modal       Nodal         320-30       Laba datahan       Pendapatan       Nodal       Nodal         410-30       Pengalan       Laba       Modal       Pendapatan         410-30       Pendapatan Lain       Pendapatan       Pendapatan       Pendapatan         410-30       Pendapatan Lain       Pendapatan       Pendapatan       Pendapatan       Pendapatan         510-10       Pendapatan Lain       Baya Pendakata       Baya atas Pendapatan       Sito-11       Pendapatan         510-10       Pendapatan       Baya Stas Pendapatan       Sito-20       Sito-20       Sito-20       Revisitanganan                                                                                                    |       | 200-40 Biaya yang Masih Harus Obayar         | Hutang Lancar         | Kewajban                  |     |
| 10:10 Nodel       Nodel       Nodel       Nodel         320:20 Labs Tahun Berjalen       Labs       Nodel       Nodel         320:20 Labs Tahun Berjalen       Labs       Nodel       Nodel         420:30 Labs Tahun Berjalen       Labs       Nodel       Nodel         410:10 Peripular Barang Dagang       Pendapatan Usahs       Pendapatan         410:10 Peripular Barang Dagang       Pendapatan Usahs       Pendapatan         410:20 Penjualan Barang Dagang       Pendapatan Usahs       Pendapatan         410:20 Penjualan Lain       Pendapatan Usahs       Pendapatan         410:20 Penjualan Lain       Pendapatan Usahs       Pendapatan         410:20 Pendapatan atas Pengamaran       Pendapatan Usahs       Pendapatan         510:20 Penbelan       Bays Produkis       Bays atas Pendapatan         510:20 Bays atas Pengintan Berang       Bays Produkis       Bays atas Pendapatan         520:20 Kerusakan dan Kergapatan       Bays Lain       Bays atas Pendapatan         520:20 Kerusakan dan Kergapatan       Bays Lain       Bays atas Pendapatan         520:20 Kerusakan dan Kergapatan       Bays Lain       Bays atas Pendapatan         520:20 Kerusakan dan Kergapatan       Bays Operasional       Pengeluran O                                                                                                    |       | 200-50 Putang Komai Perjuaian                | Huteng Lencer         | Newapoan                  |     |
| 300-19 Laba ditahan       Laba       Model         320-20 Laba Tahun Berjalan       Laba       Model         320-30 Hatancai Balanang       Laba       Model         410-10 Penjualan Berang Dagang       Pendapatan Liaha       Pendapatan         410-10 Penjualan Berang Dagang       Pendapatan Liaha       Pendapatan         410-20 Penjualan Lain       Pendapatan Liaha       Pendapatan         410-30 Penjualan Denda Keterlambatan       Pendapatan Liaha       Pendapatan         410-30 Pendapatan Denda Keterlambatan       Pendapatan Liaha       Pendapatan         410-30 Pendapatan Jaah       Berya Pendapatan       Berya atas Pendapatan         510-30 Pendapatan Jaah       Berya Pendukai       Berya atas Pendapatan         510-30 Konici Penjualan       Baya Pendukai       Baya atas Pendapatan         510-30 Konici Penjualan       Baya Pendukai       Baya atas Pendapatan         520-30 Konici Penjualan       Baya Dentak Keterlambatan       Baya Dentakain       Baya atas Pendapatan         520-30 Konici Penjualan       Baya Dentak Atara       Baya Dentakain       Baya atas Pendapatan         520-30 Konici Penjualan       Baya Dentakain       Baya Dentakain       Pengluaran Operasional         520-30 Konici Alen Katerlambatan                                                                                                    |       | 110-10 Reveal                                | Madel                 | Medial                    |     |
| 300-20 Labe Talum Bergelan       Laba       Model         322-30 Historical Balancing       Laba       Model         410-10 Pergualan Barang Dagang       Pendapatan Usaha       Pendapatan         410-20 Pergualan Barang Dagang       Pendapatan Usaha       Pendapatan         410-30 Pengualan Lain       Pendapatan Usaha       Pendapatan         410-30 Pengualan Lain       Pendapatan Usaha       Pendapatan         410-30 Pengualan Lain       Pendapatan Usaha       Pendapatan         410-30 Pengualan Lain       Pendapatan Usaha       Pendapatan         410-30 Pendapatan atas Pengantaran       Pendapatan Usaha       Pendapatan         510-10 Pendelan       Baya Pendukai       Baya atas Pendapatan         510-10 Pendelan       Baya Pendukai       Baya atas Pendapatan         510-10 Roma Pendakat den Kapapatan       Baya Pendukai       Baya atas Pendapatan         510-10 Koma Pendakatan den Kapapatan Material       Baya Lain       Baya atas Pendapatan         510-10 Koma Pendakatan den Kapapatan Material       Baya Lain       Baya atas Pendapatan         510-10 Gaji Dintisi den Karyawan       Baya Derasional       Pengeluran Operasional         610-20 Telepon dan Internet       Baya Operasional       Pengeluran Operasional                                                                                                    |       | 200-10 Laba diteban                          | Laba                  | Mudal                     |     |
| 325:30 Historical Balancing       Labia       Model         410:10 Pengualan Borang Dagang       Pendapatan Usaha       Pendapatan         410:20 Pengualan Lain       Pendapatan Usaha       Pendapatan         410:20 Pengualan Lain       Pendapatan Usaha       Pendapatan         410:20 Pengualan Lain       Pendapatan Usaha       Pendapatan         410:20 Pengualan Dendis Keterlambatan       Pendapatan Usaha       Pendapatan         410:20 Pengualan atas Pengantaran       Pendapatan Usaha       Pendapatan         510:10 Penbelan       Barya Poduksi       Barya atas Pendapatan         510:20 Barya atas Pengintarian       Barya Poduksi       Barya atas Pendapatan         510:20 Barya atas Pengapatan       Barya Poduksi       Barya atas Pendapatan         520:20 Barya atas Pengapatan       Barya Doduksi       Barya atas Pendapatan         520:20 Barya atas Pengapatan       Barya Doduksi       Barya atas Pendapatan         520:20 Konsi Pengualan       Barya Doduksi       Barya atas Pendapatan         520:20 Konsi Pengualan       Barya Doma Kengaptan       Barya Stas Pendapatan         520:20 Konsi Denda Kengaptan Material       Barya Operasional       Pengekaran Operasional         520:20 Konsi Denda Kengaptan       Barya Operasional       <                                                                                                    |       | 320-20 Laba Tahun Berialari                  | Laba                  | Nodel                     |     |
| 410-10   Pendapatan   Pendapatan   Dendapatan     410-10   Pendapatan   Pendapatan   Pendapatan     410-20   Penjualan Lain   Pendapatan Usaha   Pendapatan     410-30   Pendapatan Denda Keterlambatan   Pendapatan Usaha   Pendapatan     410-30   Pendapatan Denda Keterlambatan   Pendapatan Usaha   Pendapatan     410-30   Pendapatan atas Pendapatan   Pendapatan   Pendapatan     410-30   Pendapatan atas Pendapatan   Baya Pendabatan   Baya stas Pendapatan     510-10   Pendapatan atas Pendapatan   Baya Pendabatan   Baya stas Pendapatan     510-11   Potongan Pendelan   Baya Pendabatan   Baya stas Pendapatan     510-20   Baya stas Pendapatan   Baya Pendabatan   Baya stas Pendapatan     510-30   Komsi Penjualan   Baya Pendabatan   Baya stas Pendapatan     520-30   Komsi Penjualan   Baya Operasional   Benya atas Pendapatan     520-30   Kerusakan dan Kegagatan   Baya Operasional   Pengekaran Operasional     610-30   Gag Diekia dan Kangagatan   Baya Operasional   Pengekaran Operasional     610-30   Gag Diekia dan Kanganan   Baya Operasional   Pengekaran Operasional     610-30   Strik, Ar dan Keamanan   Baya Operasional   Pengekaran Ope                                                                                                    |       | 320-30 Historical Balanong                   | Laba                  | Modal                     |     |
| 410-11       Potongan Perjualan       Pendapatan Usaha       Pendapatan         410-20       Penjualan Lain       Pendapatan Usaha       Pendapatan         410-30       Pendapatan Denda Katerlambatan       Pendapatan Usaha       Pendapatan         410-30       Pendapatan Denda Katerlambatan       Pendapatan Usaha       Pendapatan         410-40       Pendapatan atas Pengantan       Pendapatan Usaha       Pendapatan         510-10       Pendapatan       Baya Produksi       Baya atas Pendapatan         510-20       Bengia Penduksi       Baya atas Pendapatan       Siaya atas Pendapatan         510-30       Bonga Pendapatan       Baya atas Pendapatan       Siaya atas Pendapatan         510-30       Baya atas Pendapatan       Baya atas Pendapatan       Siaya atas Pendapatan         520-30       Keusakan dan Kepagalan Materal       Baya Lain       Baya atas Pendapatan         510-30       Geriasonal       Pengeluaran Operasional       Pengeluaran Operasional         610-30       Geriasonal       Pengeluaran Operasional       Pengeluaran Operasional         610-30       Geriasonal       Pengeluaran Operasional       Pengeluaran Operasional         610-40       Promos dan Man       Baya Operasiona                                                                                                    | _     | 410-10 Perrivalan Barang Dagang              | Pendagatan Lisaha     | Pendagatan                |     |
| 410-20   Perdapatan   Perdapatan     410-30   Pendapatan Denda Keterlambatan   Pendapatan Usaha   Pendapatan     410-40   Pendapatan atas Pengantanan   Pendapatan Usaha   Pendapatan     510-10   Pembelan   Baya Produksi   Baya atas Pendapatan     510-10   Pembelan   Baya Produksi   Baya atas Pendapatan     510-10   Pembelan   Baya Produksi   Baya atas Pendapatan     510-10   Komid Penjualan   Barya atas Pendapatan   Baya atas Pendapatan     510-10   Komid Penjualan   Barya Tas Pendapatan   Baya atas Pendapatan     510-10   Komid Penjualan   Barya Atas Pendapatan   Baya atas Pendapatan     510-10   Komid Penjualan   Barya atas Pendapatan   Barya atas Pendapatan     520-20   Komid Penjualan   Barya Stas Pendapatan   Barya atas Pendapatan     520-20   Kensiakan Kentambatan   Barya Can   Barya atas Pendapatan     510-10   Gaj Denda Keterlambatan   Barya Operasional   Pengeluaran Operasional     510-10   Gaj Denda Keterlambatan   Barya Operasional   Pengeluaran Operasional     510-10   Gaj Denda Keterlambatan   Barya Operasional   Pengeluaran Operasional     510-10   Gaj Denda Keterlambatan   Barya Operasional   Pengeluaran Operasional <td></td> <td>410-11 Potossan Pentualan</td> <td>Pendapatan Litaha</td> <td>Pendapatan</td> <td></td>                                                                                                    |       | 410-11 Potossan Pentualan                    | Pendapatan Litaha     | Pendapatan                |     |
| 410-30   Pendapatan Denda Keterlambatan   Pendapatan Usaha   Pendapatan     410-40   Pendapatan atas Pengantanan   Pendapatan Usaha   Pendapatan     510-10   Pembelan   Baya Produksi   Baya atas Pendapatan     510-11   Potongan Pembelan   Baya Produksi   Baya atas Pendapatan     510-10   Baya atas Pendapatan   Baya Broduksi   Baya atas Pendapatan     510-10   Baya atas Pendapatan   Baya Baya Produksi   Baya atas Pendapatan     510-10   Baya Denda Keterlambatan   Baya Baya Broduksi   Baya atas Pendapatan     520-10   Baya Denda Keterlambatan   Baya Lain   Baya atas Pendapatan     520-20   Kenuskan dan Kegapatan Material   Baya Qerasional   Pengeluaran Operasional     610-10   Gaj Denda Keterlambatan   Baya Operasional   Pengeluaran Operasional     610-20   Telepon dan Keterlambatan   Baya Operasional   Pengeluaran Operasional     610-30   Letrik, Air dan Keamanan   Baya Operasional   Pengeluaran Operasional     610-40   Promosi dan Kartor   Baya Operasional   Pengeluaran Operasional     610-40   Promosi dan Stator   Baya Operasional   Pengeluaran Operasional     610-60   Natific   Baya Operasional   Pengeluaran Operasional     610-70   Keperluan                                                                                                    |       | 410-20 Penkualan Lain                        | Pendapatan Usaha      | Pendapatan                |     |
| 410-40   Pendapatan atas Pengantanan   Pendapatan Usaha   Pendapatan     510-10   Pembelan   Baya Produksi   Baya atas Pendapatan     510-11   Potongan Pembelan   Baya Produksi   Baya atas Pendapatan     510-12   Dava atas Pengiriman Barang   Baya Produksi   Baya atas Pendapatan     510-10   Komid Penjualan   Baya atas Pendapatan   Baya atas Pendapatan     520-10   Baya atas Pendapatan   Baya atas Pendapatan   Baya atas Pendapatan     520-10   Baya Denda Keterlambatan   Baya Lain   Baya atas Pendapatan     520-20   Kerusakan dan Kepagalan Material   Baya Lain   Baya atas Pendapatan     510-10   Gai Direksi dan Keterlambatan   Baya Operasional   Pengeluaran Operasional     610-20   Telepon dan Internet   Baya Operasional   Pengeluaran Operasional     610-30   Listrik, Air dan Keamanan   Baya Operasional   Pengeluaran Operasional     610-40   Fornoi dan Internet   Baya Operasional   Pengeluaran Operasional     610-50   Listrik, Air dan Keamanan   Baya Operasional   Pengeluaran Operasional     610-40   Fornoi dan Internet   Baya Operasional   Pengeluaran Operasional     610-50   Berkin, Tol dan Parkin   Baya Operasional   Pengeluaran Operasional     610-60 <td></td> <td>410-30 Pendapatan Denda Keterlambatan</td> <td>Pendapatan Usaha</td> <td>Pendapatan</td> <td></td>                                                                                                    |       | 410-30 Pendapatan Denda Keterlambatan        | Pendapatan Usaha      | Pendapatan                |     |
| 510-10   Persbelian   Baya Produksi   Baya atas Pendapatan     510-11   Potongan Pembelian   Baya Produksi   Baya atas Pendapatan     510-20   Baya atas Pendapatan   Baya Produksi   Baya atas Pendapatan     520-10   Baya Denda Keterlambatan   Baya Produksi   Baya atas Pendapatan     520-10   Baya Denda Keterlambatan   Baya Produksi   Baya atas Pendapatan     520-20   Kerusakan dan Kegagalan Material   Baya Operasional   Pengeluaran Operasional     510-10   Gaj Dineksi dan Karyawan   Baya Operasional   Pengeluaran Operasional     610-20   Telepon dan Internet   Baya Operasional   Pengeluaran Operasional     610-30   Listrik, Air dan Keamanan   Baya Operasional   Pengeluaran Operasional     610-40   Pronosi dan Kentor   Baya Operasional   Pengeluaran Operasional     610-50   Betrian, Tol dan Parkar   Baya Operasional   Pengeluaran Operasional     610-60   Alat Tulis Kantor   Baya Operasional   Pengeluaran Operasional     610-70   Keperkan Kantor   Baya Operasional   Pengeluaran Operasional     610-70   Keperkan Kantor   Baya Operasional   Pengeluaran Operasional     610-70   Pengeluaran Nentanan   Baya Operasional   Pengeluaran Operasional     610-70                                                                                                    |       | 410-40 Pendapatan atas Pendantaran           | Pendapatan Usaha      | Pendapatan                |     |
| 510-11   Potongan Perdelian   Baya Produksi   Baya atas Pendapatan     510-20   Baya atas Pengriman Barang   Baya Produksi   Baya atas Pendapatan     510-30   Konisi Penjualan   Baya Doduksi   Baya atas Pendapatan     520-30   Baya Denda Keterlambatan   Baya Lain   Baya atas Pendapatan     520-30   Kerusakan dan Kegagalan Material   Baya Lain   Baya atas Pendapatan     510-30   Gaji Direka dan Kegagalan Material   Baya Uain   Baya atas Pendapatan     510-30   Gaji Direka dan Kegagalan Material   Baya Operasional   Pengeluaran Operasional     610-30   Listrik, Air dan Kegamanan   Baya Operasional   Pengeluaran Operasional     610-40   Pronosi dan Istemet   Baya Operasional   Pengeluaran Operasional     610-40   Pronosi dan Istem   Baya Operasional   Pengeluaran Operasional     610-40   Pronosi dan Istem   Baya Operasional   Pengeluaran Operasional     610-40   Pengeluaran Kantor   Baya Operasional   Pengeluaran Operasional     610-40   Perdepatan Kantor   Baya Operasional   Pengeluaran Operasional     610-40   Pengeluaran Kantor   Baya Operasional   Pengeluaran Operasional     610-40   Pengeluaran Kendaraan   Baya Operasional   Pengeluaran Operasional     6                                                                                                    |       | 510-10 Pembelan                              | Baye Produksi         | Bava atas Pendapatan      |     |
| 510-20 Baya atas Pengriman Barang   Baya Produksi   Baya atas Pendapatan     510-30 Konisi Penjualan   Baya Lain   Baya atas Pendapatan     520-30 Kerusakan dan Kepagalan Material   Baya Lain   Baya atas Pendapatan     510-30 Kerusakan dan Kepagalan Material   Baya Lain   Baya atas Pendapatan     610-30 Gaji Drekisi dan Karyawan   Baya Operasional   Pengeluaran Operasional     610-30 Telepon dan Internet   Baya Operasional   Pengeluaran Operasional     610-30 Telepon dan Internet   Baya Operasional   Pengeluaran Operasional     610-40 Promos dan Ikan   Baya Operasional   Pengeluaran Operasional     610-40 Promos dan Ikan   Baya Operasional   Pengeluaran Operasional     610-40 Promos dan Ikan   Baya Operasional   Pengeluaran Operasional     610-40 Promos dan Ikan   Baya Operasional   Pengeluaran Operasional     610-40 Pengeluan Kantor   Baya Operasional   Pengeluaran Operasional     610-40 Pengeluan Kantor   Baya Operasional   Pengeluaran Operasional     610-40 Pengeluaran & Pengalaran Kantor   Baya Operasional   Pengeluaran Operasional     610-40 Pengeluaran & Pengalaran Kantor   Baya Operasional   Pengeluaran Operasional     610-40 Penguustan Henalatan Kantor   Baya Operasional   Pengeluaran Operasional     610-40 Penguustan Henalatan Kantor   Baya Operasional<                                                                                                    |       | 510-11 Potongan Pembelian                    | Baya Produksi         | Baya atas Pendapatan      |     |
| \$10-30 Komis Penjualan   Baya Produkts   Baya atas Pendapatan     \$20-30 Baya Denda Keterlambatan   Baya Lain   Baya atas Pendapatan     \$20-30 Kerusakan dan Kegagalan Material   Baya Lain   Baya atas Pendapatan     \$10-30 Gaji Direksi dan Karyawan   Baya Operasional   Pengeluaran Operasional     \$10-30 Telepon dan Internet   Baya Operasional   Pengeluaran Operasional     \$10-30 Telepon dan Internet   Baya Operasional   Pengeluaran Operasional     \$10-40 Promos dan Ikan   Baya Operasional   Pengeluaran Operasional     \$10-40 Promos dan Ikan   Baya Operasional   Pengeluaran Operasional     \$10-40 Promos dan Ikan   Baya Operasional   Pengeluaran Operasional     \$10-40 Promos dan Ikan   Baya Operasional   Pengeluaran Operasional     \$10-40 Promos dan Ikan   Baya Operasional   Pengeluaran Operasional     \$10-40 Promos dan Ikan   Baya Operasional   Pengeluaran Operasional     \$10-40 Premeliharaan Terlatan Kantor   Baya Operasional   Pengeluaran Operasional     \$10-40 Premeliharaan & Penjakan Kentor   Baya Operasional   Pengeluaran Operasional     \$10-40 Premeliharaan & Penjakan Kentor   Baya Operasional   Pengeluaran Operasional     \$10-40 Premeliharaan & Penjakan Kentor   Baya Operasional   Pengeluaran Operasional     \$10-40 Penguustan Henalatan Kantor   Baya Operas                                                                                                    |       | 510-20 Baya atas Pengriman Barang            | Bizya Produksi        | Baya atas Pendapatan      |     |
| S20-10   Bays Denda Keterlambatan   Bays Lain   Bays atas Pendapatan     520-20   Kerusakan dan Kegagalan Material   Bays Lain   Bays atas Pendapatan     610-10   Gaji Direksi dan Karyawan   Bays Operasional   Pengeluaran Operasional     610-20   Telepon dan Internet   Bays Operasional   Pengeluaran Operasional     610-30   Listrik, Air dan Keamanan   Bays Operasional   Pengeluaran Operasional     610-40   Promosi dan Man   Bays Operasional   Pengeluaran Operasional     610-40   Promosi dan Man   Bays Operasional   Pengeluaran Operasional     610-40   Promosi dan Man   Bays Operasional   Pengeluaran Operasional     610-40   Promosi dan Man   Bays Operasional   Pengeluaran Operasional     610-40   Pengeluaran Tori dan Parker   Bays Operasional   Pengeluaran Operasional     610-40   Alat Tula Kantor   Bays Operasional   Pengeluaran Operasional     610-40   Pengeluaran Penglapan Kantor   Bays Operasional   Pengeluaran Operasional     610-40   Pengeluaran & Penglapan Kantor   Bays Operasional   Pengeluaran Operasional     610-40   Pengeluaran & Penglaban Kantor   Bays Operasional   Pengeluaran Operasional     610-41   Pengeluaran & Penglaban Kantor   Bays Operasional   Pengeluaran Op                                                                                                    |       | 510-30 Komisi Penjualan                      | Biaya Produksi        | Baya atas Pendapatan      |     |
| 520-20 Kerusakan dan Kegagalan Material   Baya Lain   Baya atas Pendapatan     610-20 Gaji Direksi dan Karyawan   Baya Operasional   Pengeluaran Operasional     610-20 Telepon dan Internet   Baya Operasional   Pengeluaran Operasional     610-20 Listrik, Air dan Keamanan   Baya Operasional   Pengeluaran Operasional     610-40 Promosi dan Internet   Baya Operasional   Pengeluaran Operasional     610-40 Promosi dan Islam   Baya Operasional   Pengeluaran Operasional     610-40 Promosi dan Islam   Baya Operasional   Pengeluaran Operasional     610-40 Promosi dan Islam   Baya Operasional   Pengeluaran Operasional     610-40 Promosi dan Islam   Baya Operasional   Pengeluaran Operasional     610-40 Promosi dan Islam   Baya Operasional   Pengeluaran Operasional     610-40 Pengeluan Kantor   Baya Operasional   Pengeluaran Operasional     610-40 Pengeluan Kantor   Baya Operasional   Pengeluaran Operasional     610-40 Pengeluana Rendariaan   Baya Operasional   Pengeluaran Operasional     610-41 Pengeluaran Rendariaan   Baya Operasional   Pengeluaran Operasional     610-41 Pengeluaran Rendariaan   Baya Operasional   Pengeluaran Operasional     610-41 Penguustan Kendariaan   Baya Operasional   Pengeluaran Operasional     620-40 Penguustan Kendariaan   Baya Operasional                                                                                                    |       | 520-10 Biaya Denda Keterlambatan             | Blaya Lain            | Bleya atas Pendapatan     |     |
| 610-00 Gaji Direksi dan Karyawan   Baya Operasional   Pengeluaran Operasional     610-20 Telepon dan Internet   Baya Operasional   Pengeluaran Operasional     610-20 Listrik, Air dan Keamanan   Baya Operasional   Pengeluaran Operasional     610-40 Promosi dan Islam   Baya Operasional   Pengeluaran Operasional     610-40 Promosi dan Islam   Baya Operasional   Pengeluaran Operasional     610-40 Promosi dan Islam   Baya Operasional   Pengeluaran Operasional     610-40 Promosi dan Islam   Baya Operasional   Pengeluaran Operasional     610-40 Alat Tulis Kantor   Baya Operasional   Pengeluaran Operasional     610-40 Pengeluan Kantor   Baya Operasional   Pengeluaran Operasional     610-40 Pengeluan Kantor   Baya Operasional   Pengeluaran Operasional     610-40 Pengeluan Kantor   Baya Operasional   Pengeluaran Operasional     610-40 Pengeluaran Pengeluaran Antor   Baya Operasional   Pengeluaran Operasional     610-40 Pengeluaran Pengeluaran Antor   Baya Operasional   Pengeluaran Operasional     610-41 Pengeluaran Pengeluaran Operasional   Pengeluaran Operasional   Pengeluaran Operasional     620-40 Pengurusan Kendariaan   Baya Operasional   Pengeluaran Operasional     620-30 Pajak   Baya Operasional   Pengeluaran Operasional     620-40 Pengurusan dokumen & surat   Baya                                                                                                    |       | 520-20 Kerusakan dan Kegagalan Material      | Blaya Lan             | Baya atas Pendapatan      |     |
| 610-20 Telepon dan Internet   Baya Operational   Pengeluaran Operational     610-20 Listrik, Air dan Keamanan   Baya Operational   Pengeluaran Operational     610-40 Promoti dan Dian   Baya Operational   Pengeluaran Operational     610-40 Promoti dan Dian   Baya Operational   Pengeluaran Operational     610-40 Promoti dan Dian   Baya Operational   Pengeluaran Operational     610-40 Promoti dan Dian   Baya Operational   Pengeluaran Operational     610-60 Alat Tulis Kantor   Baya Operational   Pengeluaran Operational     610-60 Alat Tulis Kantor   Baya Operational   Pengeluaran Operational     610-60 Penlengkapan Kantor   Baya Operational   Pengeluaran Operational     610-70 Keperluan Kantor   Baya Operational   Pengeluaran Operational     610-80 Penleiharaan Pensistan Kantor   Baya Operational   Pengeluaran Operational     610-91 Peneliharaan & Pensistan Kantor   Baya Operational   Pengeluaran Operational     610-91 Pengluaran Pensistan Kantor   Baya Operational   Pengeluaran Operational     620-90 Penyusutan Pensistan Kantor   Baya Operational   Pengeluaran Operational     620-90 Penyusutan Kendaraan   Baya Operational   Pengeluaran Operational     620-90 Pengututan Kendaraan   Baya Operational   Pengeluaran Operational     620-90 Pengututan dokumen & surat   Ba                                                                                                    |       | 610-10 Gaji Direksi dari Karyawan            | Baya Operasional      | Pengeluaran Operasional   |     |
| 610-30   Listrik, Air dan Keamanan   Baya Operational   Pengeluaran Operational     610-40   Pronosi dan Silan   Baya Operational   Pengeluaran Operational     610-40   Pronosi dan Silan   Baya Operational   Pengeluaran Operational     610-40   Pronosi dan Silan   Baya Operational   Pengeluaran Operational     610-50   Bersin, Tol dan Parker   Baya Operational   Pengeluaran Operational     610-60   Alat Tulis Kantor   Baya Operational   Pengeluaran Operational     610-70   Keperluan Kantor   Baya Operational   Pengeluaran Operational     610-80   Pengeluaran Pengeluaran Operational   Pengeluaran Operational     610-90   Pengeluaran Pengeluaran Operational   Baya Operational   Pengeluaran Operational     610-90   Pengeluaran & Pengeluaran Operational   Pengeluaran Operational   Pengeluaran Operational     610-91   Pengeluaran & Rendaraan   Baya Operational   Pengeluaran Operational     620-90   Pengeluaran A Pengeluaran Operational   Pengeluaran Operational     620-30   Pengeluaran Operational   Pengeluaran Operational     620-30   Pengeluaran Operational   Pengeluaran Operational     620-30   Pengeluaran Operational   Pengeluaran Operational     620-40   Pengeluaran Operational   Pengelua                                                                                                    |       | 610-20 Telepon dan Internet                  | Baya Operasional      | Pengeluaran Operasional   |     |
| 6 10-40   Promosi dan Stan   Baya Operational   Pengeluaran Operational     6 10-50   Bensin, Tol dan Parkar   Baya Operational   Pengeluaran Operational     6 10-50   Bensin, Tol dan Parkar   Baya Operational   Pengeluaran Operational     6 10-60   Alat Tulis Kantor   Baya Operational   Pengeluaran Operational     6 10-70   Keperluan Kantor   Baya Operational   Pengeluaran Operational     6 10-70   Keperluan Kantor   Baya Operational   Pengeluaran Operational     6 10-70   Pengeluaran Pengeluaran Operational   Pengeluaran Operational     6 10-70   Pengeluaran Pengeluaran Operational   Pengeluaran Operational     6 10-90   Pengeluaran Pengeluaran Operational   Pengeluaran Operational     6 10-91   Pengeluaran & Pengeluaran Operational   Pengeluaran Operational     6 20-90   Pengeluaran Kendaraan   Baya Operational   Pengeluaran Operational     6 20-30   Pengeluaran Operational   Pengeluaran Operational   Pengeluaran Operational     6 20-30   Pengeluaran Operational   Pengeluaran Operational   Pengeluaran Operational     6 20-30   Pengeluaran Operational   Pengeluaran Operational   Pengeluaran Operational     6 20-30   Pengeluaran Operational   Pengeluaran Operational   Pengeluaran Operational     6                                                                                                    |       | 610-30 Listrik, Air dan Keamanan             | Baya Operasional      | Pengeluaran Operasional   |     |
| 610-50 Bensin, Tol dan Parker   Barya Operasional   Pengekaran Operasional     610-60 Alat Tulis Kantor   Barya Operasional   Pengekaran Operasional     610-70 Keperkan Kantor   Barya Operasional   Pengekaran Operasional     610-70 Keperkan Kantor   Barya Operasional   Pengekaran Operasional     610-70 Keperkan Kantor   Barya Operasional   Pengekaran Operasional     610-70 Pendeharan Pensistan Kantor   Barya Operasional   Pengekaran Operasional     610-70 Pendeharan Pensistan Kantor   Barya Operasional   Pengekaran Operasional     610-70 Pendeharan Pensistan Kantor   Barya Operasional   Pengekaran Operasional     610-70 Pengekaran Pensistan Kantor   Barya Operasional   Pengekaran Operasional     620-70 Penyusutan Pensistan Kantor   Barya Operasional   Pengekaran Operasional     620-70 Penyusutan Kendaraan   Barya Operasional   Pengekaran Operasional     620-70 Penyusutan Kendaraan   Barya Operasional   Pengekaran Operasional     620-70 Pagek   Barya Operasional   Pengekaran Operasional     620-70 Pagek   Barya Operasional   Pengekaran Operasional     620-70 Pengurusan dokumen & surat   Barya Operasional   Pengekaran Operasional     620-70 Lain-Jain   Barya Operasional   Pengekaran Operasional                                                                                                    |       | 610-40 Promosi dan Jilan                     | Blaya Operasional     | Pengeluaran Operasional   |     |
| 610-60   Alat   Tulis Kantor   Baya Operational   Pergeluaran Operational     610-70   Keperluan Kantor   Baya Operational   Pengeluaran Operational     610-80   Perlengkapan Kantor   Baya Operational   Pengeluaran Operational     610-80   Pengeluaran Pengeluaran Operational   Pengeluaran Operational     610-80   Pengeluaran Pengeluaran Operational   Pengeluaran Operational     610-90   Pengeluaran Pengeluaran Operational   Pengeluaran Operational     610-91   Pengeluaran & Berbakan Kendaraan   Baya Operational   Pengeluaran Operational     620-10   Penyusutan Pengeluaran Coerational   Baya Operational   Pengeluaran Operational     620-20   Penyusutan Kendaraan   Baya Operational   Pengeluaran Operational     620-30   Pagelu   Baya Operational   Pengeluaran Operational     620-30   Pagelu   Baya Operational   Pengeluaran Operational     620-30   Pagelu   Baya Operational   Pengeluaran Operational     620-40   Pengeluaran Operational   Baya Operational   Pengeluaran Operational     620-50   Lan-Jain   Baya Operational   Pengeluaran Operational                                                                                                    |       | 610-50 Behsin, Tol dan Parkar                | Biaya Operasional     | Pengeluaran Operasional   |     |
| 610-70   Keperuan Kantor   Baya Operasional   Pengeluaran Operasional     610-80   Perlengkapan Kantor   Baya Operasional   Pengeluaran Operasional     610-90   Pemeliharaan Peralatan Kantor   Baya Operasional   Pengeluaran Operasional     610-90   Pemeliharaan Peralatan Kantor   Baya Operasional   Pengeluaran Operasional     610-91   Pemeliharaan & Perbakan Kendaraan   Baya Operasional   Pengeluaran Operasional     620-10   Penyusutan Peralatan Kantor   Baya Operasional   Pengeluaran Operasional     620-20   Penyusutan Kendaraan   Baya Operasional   Pengeluaran Operasional     620-30   Pajak   Baya Operasional   Pengeluaran Operasional     620-30   Pajak   Baya Operasional   Pengeluaran Operasional     620-30   Pajak   Baya Operasional   Pengeluaran Operasional     620-30   Pajak   Baya Operasional   Pengeluaran Operasional     620-30   Pajak   Baya Operasional   Pengeluaran Operasional     620-30   Pengeluaran Operasional   Pengeluaran Operasional   Pengeluaran Operasional     620-30   Pengeluaran Operasional   Pengeluaran Operasional   Pengeluaran Operasional                                                                                                    |       | 610-60 Allat Tulis Kantor                    | Biaya Operasional     | Pengeluaran Operasional   |     |
| 6 10-60   Persengsapan Kantor   Baya Operasional   Pergebuaran Operasional     6 10-90   Pemeliharaan Peralatan Kantor   Baya Operasional   Pengebuaran Operasional     6 10-91   Pemeliharaan & Perbakan Kendaraan   Baya Operasional   Pengebuaran Operasional     6 10-91   Pengebuaran & Perbakan Kendaraan   Baya Operasional   Pengebuaran Operasional     6 20-10   Penyusutan Peralatan Kantor   Baya Operasional   Pengebuaran Operasional     6 20-20   Penyusutan Kendaraan   Baya Operasional   Pengebuaran Operasional     6 20-30   Pajak   Baya Operasional   Pengebuaran Operasional     6 20-30   Pajak   Baya Operasional   Pengebuaran Operasional     6 20-30   Pajak   Baya Operasional   Pengebuaran Operasional     6 20-40   Pengebuaran dokumen & surat   Baya Operasional   Pengebuaran Operasional     6 20-50   Lain-Jain   Baya Operasional   Pengebuaran Operasional                                                                                                    |       | 610-70 Keperluan Kambor                      | Baya Operasional      | Pengeluaran Operasional   |     |
| 610-90   Pengeluaran Peralatan Kantor   Baya Operasional   Pengeluaran Operasional     610-91   Pengeluaran & Pendakan Kendaraan   Baya Operasional   Pengeluaran Operasional     620-10   Penyusutan Penalatan Kantor   Baya Operasional   Pengeluaran Operasional     620-20   Penyusutan Kendaraan   Baya Operasional   Pengeluaran Operasional     620-30   Pengeluaran Coerasional   Baya Operasional   Pengeluaran Operasional     620-30   Pajak   Baya Operasional   Pengeluaran Operasional     620-30   Pajak   Baya Operasional   Pengeluaran Operasional     620-30   Pajak   Baya Operasional   Pengeluaran Operasional     620-30   Pengeluaran Distribution   Baya Operasional   Pengeluaran Operasional     620-30   Pengeluaran Operasional   Pengeluaran Operasional   Pengeluaran Operasional     620-30   Jain-Jain   Baya Operasional   Pengeluaran Operasional                                                                                                    |       | 610-80 Perlengkapan Kantor                   | Baya Operasional      | Pengeluaran Operasional   |     |
| 6 10-91 Pemelharaan & Pengeluaran Operational   Pengeluaran Operational     6 20-10 Penyusutan Peralatan Kantor   Baya Operational   Pengeluaran Operational     6 20-20 Penyusutan Kendaraan   Baya Operational   Pengeluaran Operational     6 20-30 Pajak   Baya Operational   Pengeluaran Operational     6 20-30 Pajak   Baya Operational   Pengeluaran Operational     6 20-30 Pajak   Baya Operational   Pengeluaran Operational     6 20-40 Pengurusan dokumen & surat   Baya Operational   Pengeluaran Operational     6 20-50 Lain-Jain   Baya Operational   Pengeluaran Operational                                                                                                    |       | 610-90 Pemeliharaan Peralatan Kantor         | Baya Operasional      | Pengeluaran Operasional   |     |
| 620-30 Penyusutan Kendariaan   620-30 Penyusutan Kendariaan   620-30 Penyusutan Centarian   620-30 Penyusutan Centarian   620-30 Penyusutan   620-30 Penyusutan   620-30 Penyusutan   620-30 Penyusutan   620-30 Penyusutan   620-30 Penyusutan   620-30 Penyusutan   620-30 Penyusutan   620-30 Penyusutan   620-30 Penyusutan   620-30 Penyusutan   620-30 Penyusutan   620-30 Penyusutan   620-30 P |       | 610-91 Pemeliharaan & Perbakan Kendaraan     | Baye Operational      | Pengeluaran Operasional   |     |
| 620-30 Pergeluaran Operational Pengeluaran Operational<br>620-30 Pajak Baya Operational Pengeluaran Operational<br>620-40 Pengurusan dokumen & surat Baya Operational Pengeluaran Operational<br>620-50 Lain-Jain Baya Operational Pengeluaran Operational<br>620-50 Lain-Jain Baya Operational Pengeluaran Operational                                                                                                    |       | 620-10 Penyusutan Peralatan Kantor           | Blaya Operasional     | Pengeluaran Operasional   | _   |
| 620-30 Pajak Baya Operasional Pengeluaran Operasional<br>620-40 Pengurusan dokumen & surat Baya Operasional Pengeluaran Operasional<br>620-50 Lain-Jain Baya Operasional Pengeluaran Operasional                                                                                                    |       | 620-20 Penyusutan Kendaraan                  | Biaya Operasional     | Pengeluaran Operasional   | 1   |
| 620-40 Pengurusan dokumen & surat Baya Operasional Pengeluaran Operasional<br>620-50 Lain-Jain Baya Operasional Pengeluaran Operasional                                                                                                    |       | 620-30 Pajak                                 | Biaya Operasional     | Pengeluaran Operasional   |     |
| 620-50 Lain-Jain Baya Operational Pengeluaran Operational                                                                                                    |       | 620-40 Pengurusan dokumen & surat            | Baya Operasional      | Pengeluaran Operasional   |     |
| DOID LUC COM IS FOLLOW SHOW SHOW SHOW SHOW SHOW SHOW SHOW SH                                                                                                    |       | 620-90 Laindain                              | Raya Operational      | Pennel scan Onersteinnal  |     |
| 645.11 has Bad                                                                                                    |       | 610.11 June Bank                             | Dave upo davia        | Pergenara la construction |     |
| 910-11 Jasa bark Pengeuaran Liar Usana Pengeuaran Lan                                                                                                    |       | 310-11 J929 D8/K                             | vergeuarah Luar Usana | rengeuaran Lain           |     |

Zahir Standard Edisi Pendidikan S1 - March 2017 - ditni mulyaningsihitugas akhiripturatmas sejahlera.gdb@localhost - [Daftar Akun]
 Set Samoa Divise Totas Buke Window (D1) Petersisk

Gambar 1. Tampilan Daftar Akun

Tri Mulyaningsih II Pengolahan Data Akuntansi ...

Saldo Awal Hutang Usaha, Saldo awal hutangn muncul karena adanya transaksi pembelian yang dilakukan secara kredit, oleh karena itu saldo hutang usaha akan tampil di buku besar pembantu hutang usaha. Total saldo awal hutang usaha harus sama dengan nilai saldo awal akun hutang usaha yang diisikan sebelumnya di saldo awal akun.

Saldo Awal Persediaan Barang Dagang Total saldo awal persediaan harus sama dengan nilai saldo awal akun persediaan yang diisikan sebelumnya di saldo awal akun. Saldo persediaan muncul karena adanya transaksi yang berkaitan dengan penjualan dan pembelian persediaan barang dan akan berakhir di kartu persediaan.

Input Transaksi Akuntansi, data-data transaksi keuangan yang akan di proses adalah data pada PT. Uratmas Sejahtera yang terjadi selama bulan Maret 2017. Transaksi selama 1 bulan sangat banyak sehingga, penulis menampilkan input transaksi akuntansi secara *sample*. Berikut *sample* transaksi pada PT Uratmas Sejahtera:

| AUT KH        | East                             |                  |               |        | Geo Mue                                                                                                    | dia : |
|---------------|----------------------------------|------------------|---------------|--------|----------------------------------------------------------------------------------------------------|-------|
|               |                                  |                  | _             |        | Constant of the second second s | -     |
| сена          | Others                           | 8 Centeri        | KK 011/13/17  |        |                                                                                                    |       |
|               | Due Ratus Expert Reles Ribu Line | Tanggal r        | 1/10002 10    |        |                                                                                                    |       |
|               | Saturi per                       | Selesy :         | Rp 214,500.00 |        |                                                                                                    |       |
| <b>bing</b> ( | Pengeluaran, Pengrovan Dokumen 3 | e, biller 124 Or | gral          |        |                                                                                                    |       |
| inias Dans    |                                  |                  |               |        |                                                                                                    |       |
| a 18          | Nama Alum                        |                  |               | Dept.: | Ne D)                                                                                                    | lab.  |
| 10-30         | Bays size Perspe                 | nan darang       |               |        | Ap 14,300.00                                                                                                    |       |
| 1.41          | Polo gapar an                    |                  |               |        | 10.000 M                                                                                                    |       |
|               |                                  |                  |               |        |                                                                                                    |       |
|               |                                  |                  |               |        |                                                                                                    |       |
|               |                                  |                  |               |        |                                                                                                    |       |
|               |                                  |                  |               |        |                                                                                                    |       |
|               |                                  |                  |               |        |                                                                                                    |       |
|               |                                  |                  |               |        |                                                                                                    |       |

Sumber: Hasil Penelitian (2017)

Gambar 2. Transaksi kas keluar

Tanggal 1 Maret 2017 dikeluarkan kas sebesar Rp 214.500 dengan nomor bukti KK 001/03/17. Cara menginputnya klik kas dan bank lalu pilih kas keluar kemudian masukan data sesuai transaksi jika sudah selesai klik rekam. Kas keluar digunakan untuk menginput transaksi seperti pembayaran listrik/telepon, pembayaran gaji, pembelian asset, pembayaran hutang pada bank, dan lain-lain Tampilan transaksi pengeluaran kas dapat dilihat pada gambar 2.

| lana Penasok :                                                                                                   |                                                      | No. Peribelian :    | Nonor PCL : | Tanggal Faktur  | τ      |                                                                                        |             | W Invoi                            | ice     |
|----------------------------------------------------------------------------------------------------|------------------------------------------------------|---------------------|-------------|-----------------|--------|----------------------------------------------------------------------------------------|-------------|------------------------------------|---------|
| ksa Warld                                                                                                    | ě                                                    | 2 0297              | 1           | ¥ 3/1/2017      | E      |                                                                                        |             | (Tilese                            |         |
|                                                                                                    |                                                      | Keterangan ;        |             |                 |        |                                                                                        |             | Tuna                               | i.      |
| tead Quarter                                                                                                    |                                                      | Penbelian, Asia V   | Vorid       |                 |        |                                                                                        |             |                                    |         |
| Mata Wang : IDP                                                                                                  | <u>6]</u>                                            |                     |             |                 |        |                                                                                        |             |                                    |         |
| ip, Barang                                                                                                    | Deskripsi Bara                                       | ng                  | DiTerma     | Ol Order Satura | Harga  | Disc.                                                                                  | Total Pjk   | Job                                |         |
| 50034                                                                                                    | Tine Soldering                                       | 310 milet han's     |             | 0.5.            | 44.000 | 79 DF                                                                                  | 1 500.00    | 3                                  |         |
| and the second second second second second second second second second second second second second second second | The paracould                                        | Soch Usagam and     | 00          | U P15           | 14,300 | 0.8 25                                                                                 | character a |                                    |         |
| 150032                                                                                                    | Tips Soldering                                       | (Capy) Hakko 900    | 75          | 0 Pcs           | 13,540 | 0% 54                                                                                  | 5,500.00    |                                    |         |
| 50032 :                                                                                                    | Tips Soldering                                       | (Capy) Hakko 900    | 75          | 0 Pts           | 13,540 | 0% 1,01                                                                                | 5,500.00 .  |                                    |         |
| 50032                                                                                                    | Tips Soldering                                       | (Capy) Haiko 900    | 75          | 0 Pis           | 14,540 | 0% 1,01<br>0% 1,01<br>Blays-BlaysLain                                                  | 5,500.00    | 0.00                               | D       |
| ISO032                                                                                                    | Tips Soldering<br>Bag, Pend                          | elan :              | 75          | 0 Pis           | 14,540 | us 54<br>0% 1,01<br>Baya-Baya Lain<br>Tatal Pagek                                      | 5,500.00 .  | 0.0                                | D       |
| 50032  <br>gl. Pengininan :<br>3/2/2017                                                                          | Tps Soklering<br>Bag. Penb                           | elan :<br>ja        | 5<br>75     | 0 Ps            | 17,540 | una 544<br>096 1,012<br>Baye - Boya Lain<br>Tatal Setelah Pagak<br>Tatal Setelah Pagak | 5,500.00    | 0.00                               | 0       |
| gl. Pengirman :<br>3(2)2017<br>am Penbayara                                                                      | Tps Sokkering<br>Bag. Penb<br>3 NJA<br>n: Credit/Del | elan :<br>at Meno : | 5<br>75     | 0 Ps            | 14,540 | Usi 34<br>0% 1,01<br>Baya - Beya Lain<br>Total Setalah Pagak<br>Dibeyar / Uang Muka    | 5,500.00    | 0.00<br>1.0<br>1.958,000.0<br>0.00 | D<br>10 |

Sumber: Hasil Penelitian (2017)

Gambar 3. Transaksi pembelian

Tanggal 1 Maret 2017 pembelian barang Ke Asia World sebesar Rp 1.958.000 dengan nomor bukti 0297 secara kredit. Transaksi diatas merupakan transaksi pembelian, yang dapat diinputkan pada modul pembelian lalu pilih menu penerimaan barang (*Invoicing*) kemudian masukan data sesuai transaksi jika sudah selesai klik rekam. Tampilan transaksi pembelian dapat dilihat pada gambar 3.

| FT. TECHNOME   | 11 No. Paktur 1<br>D ASSA P 010:000-17.000<br>Katerangari 1<br>Penjualan, PT. 1 | Noner SO. 1<br>NC | Tenggel Fektur (<br>3/1/2017<br>L | 3       |       |                  | Z Tuna    | 1. Contraction 1. Contraction 1. Con |
|----------------|---------------------------------------------------------------------------------|-------------------|-----------------------------------|---------|-------|------------------|-----------|----------------------------------------------------------------------------------------------------|
| Mana Liang - D |                                                                                 |                   |                                   | -       |       | StationStat      |           |                                                                                                    |
| No. Berang     | Cwalinipei Barang                                                               | Ditow             | Di Order Satuari                  | Hwga    | Des   | Tutal PSK        | Jab :     | P                                                                                                    |
| 050034         | Tips Soldering (Capy) Heliko 900                                                | 94                | 0 Pts                             | 25,000  | 0%    | 2,444,000.00 PPW |           |                                                                                                    |
| 050032         | Tips Soldering (Capir) Heako 900                                                | 100               | 0 Pol                             | 25,000  | 0%    | 2,600,000.00 PPN |           |                                                                                                    |
| 050018         | Magnitying Lamp even / Device                                                   |                   | 0.90                              | 390,000 | 0.75  | 1,750,000,00 PPM | 1.0       |                                                                                                    |
|                |                                                                                 |                   |                                   |         |       |                  |           |                                                                                                    |
|                |                                                                                 |                   |                                   |         |       |                  |           | -                                                                                                    |
|                |                                                                                 |                   |                                   |         | Blaya | Bayetan :        |           | 1                                                                                                    |
| Tgl. Pengimari | Speanant                                                                        |                   |                                   |         |       | AVX FORM 1       | 974-400 D | 0                                                                                                    |

Sumber: Hasil Penelitian (2017)

Gambar 4. Transaksi Penjualan

Tanggal 3 Maret 2017 Penjualan barang secara tunai Ke PT. Technomed Asia sebesar Rp 10.168.400 dengan nomor bukti 010.000-17.00000017. Transaksi diatas merupakan transaksi Penjualan, yang dapat diinputkan pada modul penjualan lalu pilih menu pengiriman barang (*Invoicing*) kemudian masukan data sesuai transaksi jika sudah selesai klik rekam. Tampilan transaksi penjualan dapat dilihat pada gambar 4.

| Dari :       | 11020             | Bank Mandri AC.060-0      | Ė       |               |
|--------------|-------------------|---------------------------|---------|---------------|
| Ke:          | 11010             | g Kas                     |         |               |
| Tanggal :    | 3/7/2017          | B                         |         |               |
| Ref. :       | KM 001/03/17      |                           | Rp.     | 33,000,000.00 |
| Keterangar   | : Transfer Bank I | Mandin AC.060-00-663882.3 | ke Kas  |               |
| )enartemen : | 0 8               |                           | - Rated | Daham         |

Sumber: Hasil Penelitian (2017)

Gambar 5. Transaksi Kas Masuk

Tanggal 7 Maret 2017 Penambahan dana kas dari bank sebesar Rp 33.000.000 dengan nomor bukti KM 001/03/17. Transaksi diatas merupakan transaksi Kas Masuk, yang dapat diinputkan pada modul Kas & Bank lalu pilih menu Transfer Kas kemudian masukan data

sesuai transaksi jika sudah selesai klik rekam. Tampilan transaksi kas masuk dapat dilihat pada gambar 5.

|             | Yas                             |           |              | 1      |          | 🖾 Gro Mindir    |
|-------------|---------------------------------|-----------|--------------|--------|----------|-----------------|
| Perierima : | Asia World                      | Cek No. : | KK 008/03/17 | 84 - T |          |                 |
|             | Dua Juta Enpet Ratus Ribu Rupah | Tanggal : | 3/8/2017     | E      |          |                 |
|             |                                 | Sebesar : | Rp 2,400/    | 000.00 |          |                 |
| Meno :      | Penbayaran kepada Asia World    | 24        |              |        |          |                 |
| Vokasi Dena |                                 |           |              |        |          |                 |
| e invore    | Tanggal                         |           | Saldo        |        | Discount | Juniah Dibayar  |
| 34          | 2/20/2017                       | Rp 2,4    | 00,000.00    |        |          | Rp 2,400,000.00 |
|             |                                 |           |              |        |          |                 |
|             |                                 |           |              |        |          |                 |
|             |                                 |           |              |        |          |                 |
|             |                                 |           |              |        |          |                 |
|             |                                 |           |              |        |          |                 |

Sumber: Hasil Penelitian (2017)

Gambar 6. Transaksi Pembayaran Hutang

Tanggal 8 Maret 2017 dikeluarkan kas atas pembayaran hutang sebesar Rp 2.400.000 ke Asia World dengan nomor bukti KK 008/03/17. Transaksi diatas merupakan transaksi Kas Keluar, yang dapat diinputkan pada modul Kas & Bank kemudian klik Pembelian lalu pilih pembayaran hutang usaha kemudian masukan data sesuai transaksi jika sudah selesai klik rekam. Tampilan transaksi kas masuk dapat dilihat pada gambar 6.

| AUT (SE :  | Bank Mandri AC,060-00-663882.3                       |                      | <u> </u>   |         | Gra Mundur      |
|------------|------------------------------------------------------|----------------------|------------|---------|-----------------|
| Dari:      | PT. LONGION DIDONESTA                                | P Ref. No. : XW001,0 | 3/17       |         |                 |
|            | Line Juta Tujuh Ratus Tujuh Puluh<br>Line Dhu Dunish | Tanggal : 3/6/2017   | B          |         |                 |
|            | and the region                                       | Sebesar : Rp 5,      | 775,008.00 |         |                 |
| eno:       | Penerimaan dari PT. LONG/ON THEON                    | esul                 |            |         |                 |
| kas Dara : |                                                      |                      |            |         |                 |
| ITYTICE    | Tanggal                                              | Sado                 |            | Decaunt | Juniah Dibayar  |
|            |                                                      |                      |            |         |                 |
|            |                                                      |                      |            |         |                 |
| 0.006-17.0 | 000007 1/28/2017                                     | Rp 5,775,000.00      | 1          |         | Rp 5,775,000.00 |
| 0.008-173  | 0000017 <mark>1/28/2017</mark>                       | Rp 5,775,800.00      | Ĩ          |         | Rp 5,775,000.00 |
| 0.009-173  | 20000007 1/38/2017                                   | Rp 5,775,000.00      | Ĩ          |         | Rp 5,775,080.00 |
| 0.000-17.0 | 22000007 128(2017                                    | Rp 5,775,800.00      | 1          |         | Rp 5,775,000.00 |

Sumber: Hasil Penelitian (2017)

Gambar 7. Transaksi Pembayaran Hutang

Tanggal 8 Maret 2017 terima atas piutang penjualan dari PT. Longvin Indonesia sebesar Rp 5.775.000 dengan nomor bukti KW 001/03/17. Transaksi diatas merupakan

transaksi Kas Masuk, yang dapat diinputkan pada modul Kas & Bank kemudian klik Penjualan lalu pilih pembayaran piutang usaha kemudian masukan data sesuai transaksi jika sudah selesai klik rekam. Tampilan transaksi kas masuk dapat dilihat pada gambar 7.

Untuk mengetahui Laba dari PT. Uratmas Sejahtera dapat dilihat pada gambar 8 laporan laba rugi dan gambar 9 laporan analisa bisnis dibawah ini:

|                                        | PT. URATMAS SEJAHTERA                |               |
|----------------------------------------|--------------------------------------|---------------|
|                                        | Laba Rugi                            |               |
|                                        | March 2017                           |               |
|                                        |                                      | Saldo         |
| Pendapatan                             |                                      | IDR           |
| Pendapatan U                           | saha                                 |               |
| 410-10<br>Total Pendapa                | Penjualan Barang Dagang<br>tan Usaha | 61,811,500.00 |
| Total Pendanatan                       |                                      | 61 811 500 00 |
|                                        |                                      | 01,011,000.00 |
| Biaya atas Pendapatan<br>Biaya Produks | i                                    |               |
| 510-10                                 | Pembelian                            | 27,284,500.00 |
| 510-20                                 | Biaya atas Pengiriman Barang         | 81,000.00     |
| Total Biaya Pr                         | oduksi                               | 27,365,500.00 |
| Total Biaya atas Pendapa               | tan                                  | 27,365,500.00 |
| Laba/Rugi Kotor                        |                                      | 34,446,000.00 |
| Pengeluaran Operasional                |                                      |               |
| Biaya Operasi                          | onal                                 |               |
| 610-10                                 | Gaji Direksi dan Karyawan            | 24,400,000.00 |
| 610-20                                 | Telepon dan Internet                 | 800,000.00    |
| 610-30                                 | Listrik, Air dan Keamanan            | 601,000.00    |
| 610-50                                 | Bensin, Tol dan Parkir               | 469,500.00    |
| 610-60                                 | Alat Tulis Kantor                    | 408,000.00    |
| 610-70                                 | Keperluan Kantor                     | 166,900.00    |
| 610-80                                 | Perlengkapan Kantor                  | 825,900.00    |
| 610-91                                 | Pemeliharaan & Perbaikan Kendaraan   | 90,000.00     |
| Total Biaya Op                         | erasional                            | 27,761,300.00 |
| Total Pengeluaran Opera                | sional                               | 27,761,300.00 |
| Laba/Rugi Operasi                      |                                      | 6,684,700.00  |
| Dongolyaran Lain                       |                                      |               |
| Dongoluaran L                          | uarlicaha                            |               |
| Total Pengelua                         | iran Luar Usaha                      | 0.00          |
| Total Dongoluaran Lain                 |                                      |               |
| rotar renyenaan Lam                    |                                      | 0.00          |
| Laba/Rugi Bersih                       |                                      | 6,684,700.00  |
|                                        |                                      |               |

Sumber: Hasil Penelitian (2017)

Gambar 7. Laporan Laba / Rugi

Tri Mulyaningsih II Pengolahan Data Akuntansi ...

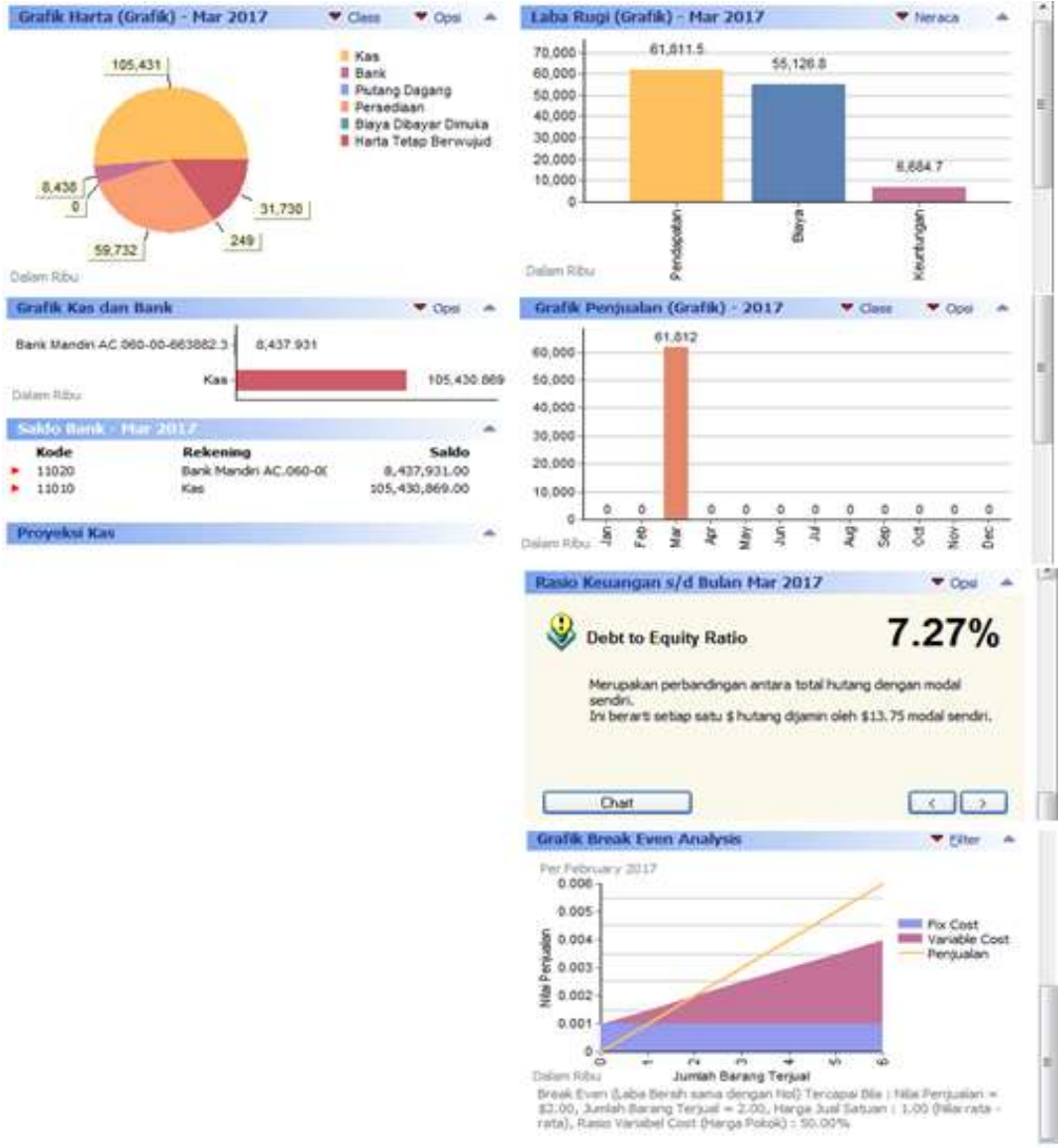

Sumber: Hasil Penelitian (2017)

### Gambar 8. Laporan Analisa Bisnis

Laporan analisa bisnis memjelaskan secara keseluruhan tentang harta, kewajiban, laporan laba rugi, penjualan, keuangan dan break even dalam bentuk grafik.

#### 4. Kesimpulan

Berdasarkan hasil penelitian dapat disimpulkan bahwa pengolahan data akuntansi menggunakan Zahir Accounting Versi 5.1 dapat menjadi pemecah masalah dalam pengelolahan data akutansi pada PT. Uratmas Sejahtera, yaitu dapat mengurangi kesalahan-kesalahan dalam proses pengelolahan data keuangan seperti proses pencatatan setiap transaksi yang ada baik penerimaan dan pengeluaran kas, penjualan, pembelian, penerimaan piutang, pembayaran hutang berserta transaksi-transaksi lainnya. Dalam hal pengarsipan aplikasi Zahir Accounting lebih mudah dicari dibandingkan dengan pencatatan secara manual yang memerlukan waktu yang cukup lama dalam mencarinya.

#### Referensi

- Febriarti E, Muryani S, Rofiah S. 2017. Pengolahan Data Keuangan Menggunakan Zahir Accounting 5.1 Pada Yayasan Pendidikan Islam An – Nuur Bogor. Inf. Manag. Educ. Prof. 1: 199–212.
- Fitria D. 2016. Buku Pintar Akuntansi Untuk Orang Awam dan Pemula. Edisi III. Jakarta: Laskar Aksara.
- Habibah CU, Faizah S, Solecha K. 2018. Pengolahan Data Akuntasi pada Moment to Go Menggunakan Aplikasi Zahir Accounting Versi 5 . 1. J. Sist. Inf. STMIK ANTAR BANGSA VII: 1–8.
- Himayati. 2008. Eksplorasi Zahir Accounting. Jakarta: PT. Elex Media Komputindo.
- Istiana D, Ariyati I. 2017. Sistem Informasi Akuntansi Perusahaan Dagang Menggunakan Zahir Accounting Versi 5 . 1. 2: 11–20.

Manurung, EM.2011. Akuntansi Dasar (Untuk Pemula) Jakarta: Erlangga

Puspitawati L, Anggadini SD. 2011. Sistem Informasi Akuntansi. Yogyakarta: Graha Ilmu.

Diana A, Setiawati L. 2011. Sistem Informasi Akuntansi, Perancangan, Proses dan Penerapan. Edisi I. Yogyakarta: Andi Yogyakarta.